MEB Ajanda Kullanım Kılavuzu

- 1- Telefonunuz da daha önceden MEB Anahtar yüklü ise Google Play ve Apple AppStore uygulamasından uygulamayı güncelleyiniz.
- 2- MEB Anahtar uygulamasının ismi MEB Ajanda olarak değiştiği için Google Play Store veya Apple AppStore' da MEB Ajanda olarak gözükecektir.
- 3- Telefonunuz da MEB Anahtar yüklü değil ise Google Play Store veya Apple AppStore üzerinden MEB Ajanda uygulamasını yükleyiniz.
- 4- Bilgisayarınız da <u>https://mebbis.meb.gov.tr</u> adresine giriniz.
- 5- MEBBİS' e giriş yaptıktan sonra TC Kimlik Numaralı kullanıcınızı seçiniz.
- 6- Menüden Kişisel Bilgiler Modülünü seçiniz.
- 7- Modül menüsünden Uygulama Şifreleri ekranını seçiniz.

| ygulama Şifreleri Ekranı |                          |                        | gen990           |
|--------------------------|--------------------------|------------------------|------------------|
| #                        | Uygulama Adı             | Uygulama Kullanıcı Adı | Uygulama Şifresi |
| Şifre Üret               | MEB BULUT                |                        |                  |
| Şifre Üret               | GRİ CEVİZ                |                        |                  |
| Şifre Üret               | ÖLÇ. DĞR. MRKZ. UYGULAMA |                        |                  |
| Sifre Üret               | MEB AJANDA               |                        |                  |

8- Ekranda MEB Ajanda satırı yanında bulunan Şifre Üret yazısına tıklayınız.
9- MEB Ajanda satırında Uygulama Şifresi bölümünde oluşan şifre ile uygulamaya giriş yapacaksınız.

| MEBAJANDA                                                                                                    |          |
|----------------------------------------------------------------------------------------------------|----------|
|                                                                                                    |          |
|                                                                                                    |          |
|                                                                                                    |          |
|                                                                                                    |          |
|                                                                                                    |          |
|                                                                                                    |          |
| 10:45                                                                                                    |          |
|                                                                                                    | 1        |
|                                                                                                    |          |
|                                                                                                    |          |
|                                                                                                    |          |
|                                                                                                    |          |
| -0-0-0-0-0                                                                                                    | 3        |
| 000000<br>(CS)                                                                                                    |          |
| 000000                                                                                                    |          |
|                                                                                                    |          |
| Daha fazla güvenlik                                                                                                    |          |
| Daha fazla güvenlik<br>Karkodi ey geein iki adımlı döğrulamaya ek olarak<br>Karkodi ey geein iki adımlı döğrulamaya ek olarak                                                                                | izi      |
| Daha fazla güvenlik<br>Karekod ile girş oxeliği sayesinde kullanın adınız ve yıfırar<br>biç kırmse bilemeyecet                                                                                               | izi      |
| Daha fazla güvenlik<br>Daha fazla güvenlik<br>MEB Anahtardan gelen ili adımlı doğrularınaya ek olarak<br>karekod ile giriş özeilişi sayesinde kullanıcı adınız ve şifren<br>biç kirnse bilermeyecek          | izi      |
| Daha fazla güvenlik<br>Daha fazla güvenlik<br>MBB Anahtardan gelen iki adımlı doğrulamaya ek olarak<br>Karekod ile giri ozetiliri, sayesinde kullanıcı adınız ve yifren<br>hiç kirme bilemeyecek             | Izi      |
| Daha fazla güvenlik<br>Daha fazla güvenlik<br>MBB Anahtardan gelen iki adımlı doğrulamaya ek olarak<br>Karekod ile girə özeiligi sayesinde kullancı adınız ve şifrer<br>hiç kirme bilemeyecek                | -<br>izi |
| Daha fazla güvenlik<br>Daha fazla güvenlik<br>MEB Anahtardan gelen iki adımlı doğrularınaya ek olarak<br>karekod ile gırış ozeliği sayesinde kullanıc adımı ve şifter<br>hiç kirme bilemeyece                | izi i    |
| Daha fazla güvenlik<br>Daha fazla güvenlik<br>MEB Anatrardan gelen iki adımlı doğularınaya ek olarak<br>karekod ile giri gözeliği sayesinde kullancı adınız ve yifrer<br>biç kirrise bilerineyecek           | izi      |
| Daha fazla güvenlik<br>Daha fazla güvenlik<br>Met Anahrardan gelen iki adımlı döğrulamaya ek olarak<br>farekod ile giriy özeli içi sayesinde kultancı adınız ve şirter<br>hiç kirme bilemeyecet              | s<br>Izi |
| Daha fazla güvenlik<br>Daha fazla güvenlik<br>MEB Anahtardan gelen ili adımlı doğrularnaya ek olarak<br>Karekod ile giriy özeliği sayesinde kullanına adınız ve şifren<br>hiç kirnse bilemeyecek<br>Devam Et | i zizi   |

10- Telefonunuz da MEB ajanda uygulamasını açınız.

11- Tanıtım sayfalarından sonra Devam Et düğmesine tıklayınız.

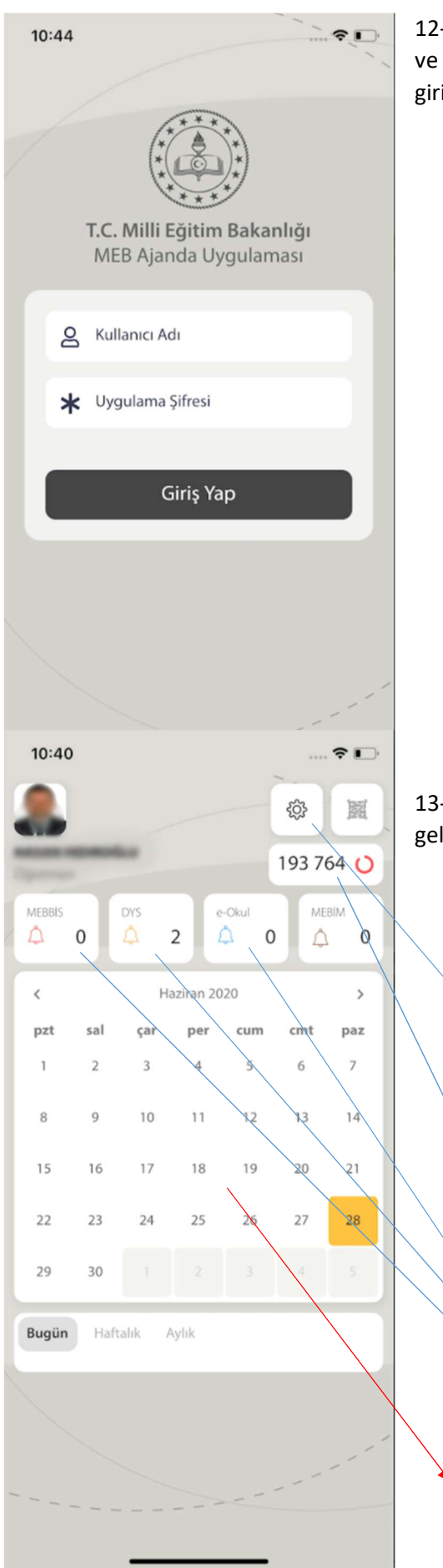

12- Uygulamaya giriş yapmak için TC Kimlik Numaranızı ve MEBBİS' de oluşturmuş olduğunuz Uygulama Şifresini giriniz ve Giriş Yap düğmesine tıklayınız.

13- Uygulamaya giriş yaptığınız zaman yandaki görüntü gelecektir.

ayarlar düğmesi ve karekod ile giriş düğmesi

mebbis.meb.gov.tr için girişte sorulan doğrulama kodu

MEBBİS, eokul ve dys ile ilgili o gün için sizin ile alakalı iş ve işlemlerin sayısı.

Ayrıca bu kısımda tıklayınca gelen listeden kullanıcı seçerek, doğrudan o kullanıcı ile oturum açabilirsiniz.

MEBBİS, eokul ve dys ile ilgili ypamanız gereken iş ve işlemler burada gözükecek